## ホームページの画面表示が正しく表示されない場合の解消方法について

2021年8月24日(火)より、当行ホームページのデザインをリニューアルしました。お客さま がご利用している各種ブラウザのキャッシュ<sup>(注)</sup>の設定状況によっては、デザインとレイアウトが正しく 表示されない事象が発生する場合がございます。

ブラウザの更新を実施しても正しく表示がされない場合は、以下に代表的なキャッシュクリアの方法 を記載しておりますので、お試しいただけますようお願い申しあげます。

なお、ブラウザの種類やバージョンにより操作方法が異なる場合がございますほか、キャッシュの設 定によっては、完全に更新されない場合がございますことをご了承ください。

(注) 過去に閲覧したホームページのデータを一時的にパソコン・スマートフォン内に保存する機能

## 1 パソコンのブラウザのキャッシュクリア方法(2021年8月25日時点)

- (1) Internet Explorer
  - a 画面右上にある「歯車のアイコン」(メニューボタン)をクリック
  - b 「セーフティ」→「閲覧の履歴の削除」をクリック
  - c 「インターネットー時ファイルおよび Web サイトのファイル」にチェックを入れ、それ以外は すべて外す。
  - d 「削除」をクリック
- (2) Microsoft Edge
  - a 画面右上にある「…」(メニューボタン)をクリック
  - b 「設定」をクリック
  - c 「設定」画面の左側「プライバシー、検索、サービス」をクリック
  - d 右側の画面を少し下にスクロールし、「クリアするデータの選択」をクリック
  - e 「閲覧データをクリア」画面で「時間の範囲」欄で「すべての期間」を選択
  - f 「閲覧の履歴」、「キャッシュされた画像とファイル」にのみチェック、それ以外はすべて外す。
  - d 「今すぐクリア」をクリック
- (3) Google Chrome
  - a 画面右上にある「≡」(メニューボタン)をクリック
  - b 「設定」→「プライバシーとセキュリティ」をクリック
  - c 「閲覧履歴データの削除」をクリック
  - d 「キャッシュされた画像とファイル」にチェックを入れ、「データを削除」をクリック
- (4) Safari の場合
  - a メニューバーの「Safari」→「環境設定」をクリック
  - b 「詳細」をクリック
  - c メニューバーに開発メニューを表示にチェック
  - d 「開発」をクリック
  - b 「キャッシュを空にする」 クリック

## 2 スマートフォンのキャッシュクリア方法(2021年8月25日時点)

- (1) iPhone/iPad (Safari)
  - a 「設定」をタップ、表示されたアプリの一覧から「Safari」をタップ
  - b 画面を下にスクロールし、「詳細」をタップ
  - c 「Webサイトデータ」をタップ
  - d 「Webサイトデータ」画面右上の「編集」をタップ
  - e 「akita-bank.co.jp」の「-」アイコンをタップし、「削除」をタップ
- (2) Android (Google Chrome)
  - a 「≡」(メニューボタン)をタップ
  - b 「設定」をタップ
  - c 「プライバシーとセキュリティ」をタップ
  - d 「閲覧履歴データの削除」をタップ
  - e 「閲覧履歴データの削除」画面で、期間「1時間以内」を「全期間」に変更
  - f 「閲覧履歴」と「キャッシュされた画像とファイル」のみチェック
  - g 「データを削除」をタップ

(以上)